## Checking My Schedule in UKG Mobile

There are differences in how mobile devices display items. Your device may display the following items differently than shown.

Use the Setting Up UKG Workforce Central job aid to set up UKG on your device. Once you set up UKG, use the following steps to review your schedule.

- Log into UKG Mobile; tap Schedule on the Home screen
- Only shifts and pay codes scheduled in the next seven (7) days will show
- Change the range of dates by using the back and forward arrows next to the date at the top of the screen

OR

- (Apple) Tap the calendar icon and choose another day
- (Android) Tapping the date opens thedate chooser; tapping the calendar icon returns you to the current date

information such as paycode, shift type, duration, etc.

Location IMH/UCR/IM/CLIN OP/ACUTE/ACVU/NURSE/RN

Please note: You can't request extra shifts or shift swaps in Kronos Mobile at this time

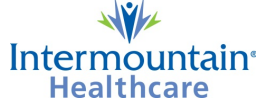

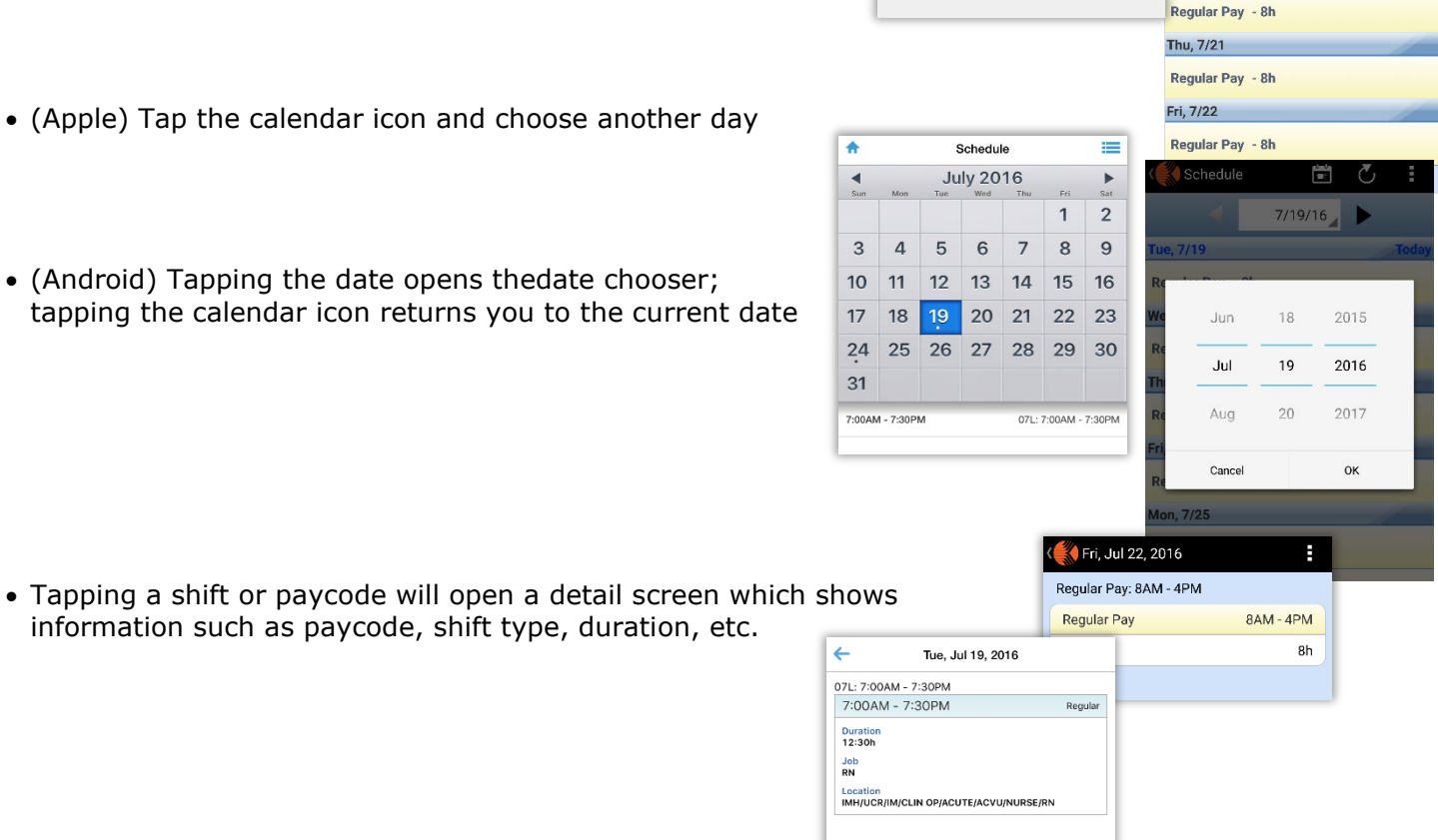

liiii

Schedule

Tue, 07/19/2016

•

◀

Tue, Jul 19, 2016

7:00AM - 7:30PM

Sun, Jul 24, 2016

7:00AM - 7:30PM

Schedule

Ŧ

Þ

07L: 7:00AM - 7:30PM

07L: 7:00AM - 7:30PM

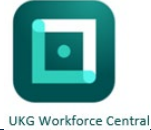

🔴 Schedule

Regular Pay - 8h

Regular Pay - 8h

Aon. 7/18

Tue, 7/19

Wed, 7/20

7/17/16

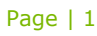